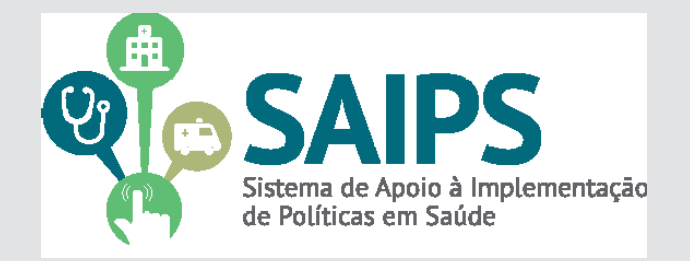

# MANUAL DE USO DO SISTEMA SAIPS - SISTEMA DE APOIO À IMPLEMENTAÇÃO DE POLÍTICAS EM SAÚDE

## ASSISTENCIA HOSPITALAR

CADASTRAMENTO DE PROPOSTAS

COMPONENTES

HABILITAÇÃO DE LEITO DE SUPORTE VENTILATÓRIO PULMONAR

Versão 1 Julho/2020

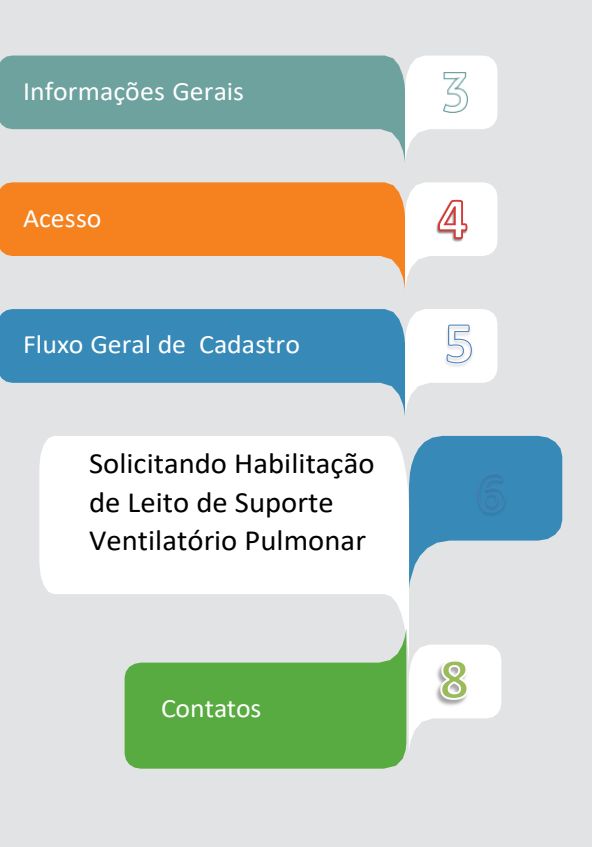

### Informações Gerais

Os Leitos de Suporte Ventilatório Pulmonar, para atendimento exclusivo dos pacientes da COVID-19, têm como objetivo apoiar as Unidades de Internações Clínicas com a função de tratar os casos que necessitem de suporte ventilatório não invasivo e invasivo. Nos casos mais graves, a Unidade servirá para estabilização do doente até o remanejamento à unidade de referência hospitalar que possuam leitos de UTI para o enfrentamento da COVID-19.

O Ministério da Saúde orienta que a estratégia de implantação dos Leitos de Suporte Ventilatório Pulmonar deve ser complementar a outras estratégias voltadas para a ampliação da oferta de leitos.

Para as habilitações dos Leitos de Suporte Ventilatório Pulmonar deverão ser observadas as seguintes Normativas: PT/GM/MS nº 1.521, de 15 de junho de 2020, PT/SAES/MS nº 510, de 16 de junho de 2020, Nota Técnica Ministério da Saúde- Orientações técnicas sobre o Leito de Suporte Ventilatório Pulmonar, Nota Técnica nº 141/2020 ANVISA, ainda, a PT/GM/MS nº 1.514, de 15 de junho de 2020 para Hospitais de Campanha.

As habilitações dos leitos de Suporte Ventilatório Pulmonar, corresponderão pelo período excepcional de 30 (trinta) dias e poderão ser prorrogadas, por igual período, desde que o Gestor do SUS Estadual/Distrital e Municipal solicite por meio do SAIPS e apresente a justificativa para a prorrogação.

Caso o Gestor do SUS Estadual/Distrital e Municipal solicite, por Ofício, à Coordenação-Geral de Atenção Hospitalar e Domiciliar - CGAHD/DAHU/SAES/MS, a desabilitação dos Leitos de Suporte Ventilatório Pulmonar, o recurso financeiro repassado deverá ser restituído ao Ministério da Saúde na sua integralidade.

| COMPONENTES                                              | QUAIS MUNICÍPIOS PODEM SOLICITAR |
|----------------------------------------------------------|----------------------------------|
| HABILITAÇÃO DE LEITO DE SUPORTE VENTILATÓRIO<br>PULMONAR | TODOS                            |

Nas páginas a seguir serão apresentadas orientações para a solicitação do custeio destes componentes junto ao SAIPS.

Consulte as portarias de referência para conhecer requisitos e conceitos! PT/GM/MS nº 1.514, de 15 de junho de 2020 PT/GM/MS nº 1.521, de 15 de junho de 2020 PT/SAES/MS nº 510, de 16 de junho de 2020

#### Acesso

 No navegador, digite www.saude.gov.br/saips (ou acesso direto saips. saude.gov.br);

| Coronavírus<br>(COVID-19)   | SAIPS                                                                                                    |                                                                                |
|-----------------------------|----------------------------------------------------------------------------------------------------|--------------------------------------------------------------------------------|
| Saúde de A a Z              |                                                                                                    |                                                                                |
| Institucional               |                                                                                                    |                                                                                |
| SUS                         | ATENÇÃO CADASTRADO                                                                                                    | RES                                                                            |
| Últimas notícias            | E GESTORES!                                                                                                    |                                                                                |
| Boletins<br>epidemiológicos | Agora as propostas na situação A LIBERAR tam<br>possuem prazo para envio, assim como as propostas IN<br>A partir do dia <b>10/06/2020</b> , as propostas não liberada<br>Municipal/Estadual para análise do Ministério da Saúde t | bém<br>ICOMPLETAS.<br>Is pelo Gestor<br>ambém serão                            |
| SAIPS                       | excluídas após <b>90 dias</b> aguardando a liberaç                                                                                                    | ão.                                                                            |
| Conheça o SAIPS             |                                                                                                    |                                                                                |
| Acesso ao SAIPS             |                                                                                                    |                                                                                |
| Manuais do<br>Sistema       |                                                                                                    |                                                                                |
| Áreas Técnicas              | • • •                                                                                                    |                                                                                |
| Perguntas<br>Frequentes     | O Sistema de Apoio à Implementação de Políticas em Saúde (SAIPS)<br>tem o objetivo de aperfeiçoar as solicitações de transferências de                                                                                            | DÚVIDAS EM RELAÇÃO                                                             |
| Notas Informativas          | recursos financeiros ou credenciamento/habilitação de serviços<br>necessários à implantação de políticas em saúde; permitindo<br>transparência, agilidade, organização e monitoramento das<br>solicitações.                       | AO SISTEMA:<br>Ligar 136, opção 8; ou<br>encaminhar para<br>salps@saude.gov.br |
| ASSUNIUS                    | A ferramenta foi desenvolvida para facilitar e agilizar os pedidos de                                                                                                    |                                                                                |
| Especializada               | recursos – feito por gestores Municipais, Estaduais ou do Distrito                                                                                                    | ACESSO AO SISTEMA                                                              |
| Atenção Primária            | Federal – para custeio, implantação, habilitação ou credenciamento<br>de equipes, unidades e servicos em saúde.                                                                                                    |                                                                                |
| Accietância                 | · · · · · · · · · · · · · · · · · · ·                                                                                                    | Sistema de Apore à Implementação<br>de Políticas em Saúde                      |

#### 2. Clique em acesso ao sistema;

|                                                                                                    | BRASIL                                            | Acesso à informação | Participe | Serviços | Legislação | Canais |                        |                 |
|----------------------------------------------------------------------------------------------------|---------------------------------------------------|---------------------|-----------|----------|------------|--------|------------------------|-----------------|
| SAIPS<br>SISTEMA DE APOIO À IMPLEMI                                                                   | ENTAÇÃO DE POLITICAS                              | EM SAÚDE            |           |          |            |        | (C) pri                | cipal 🖌 acessar |
|                                                                                                    | VISÃO GERA                                        | 1                   |           |          |            |        |                        |                 |
|                                                                                                    |                                                   |                     |           |          |            |        |                        |                 |
|                                                                                                    |                                                   |                     |           |          |            |        |                        |                 |
|                                                                                                    |                                                   |                     |           |          |            |        |                        |                 |
| Suporte a sistemas: 136 - o<br>e-mail: <u>suporte sistemas@</u><br>Fale conosco: <u>http://datasu</u> | opção 8<br>datasus.gov.br<br>is saude.gov.br/fale | conosco             |           |          |            | s15 💠  | Ministério da<br>Saúda | BRASI           |

Insira o CPF;
 Insira a senha;

#### Acesso do Cadastrador

- Apenas é possível o acesso de pessoas que foram previamente cadastradas pelo Gestor do Fundo Municipal/ Estadual ou do Distrito Federal.
- Deve ser realizado com o CPF.
- A senha é enviada para o e-mail informado pelo Gestor no momento de cadastramento da pessoa física (cadastrador).
- Caso tenha esquecido a senha, clique em "Nova Senha", e uma nova senha será reenviada para o e-mail cadastrado.

**Importante:** verificar com o Gestor do Fundo o e-mail Cadastrado, para assegurar que é o seu e-mail correto e ativo. **5.** Informe o CNPJ do Fundo Municipal ou Estadual em nome de quem a proposta será cadastrada;

|                                                                      |                                                   |                                                               | DRIVER                                                                        |
|----------------------------------------------------------------------|---------------------------------------------------|---------------------------------------------------------------|-------------------------------------------------------------------------------|
| SAIPS<br>SISTEMA DE APOIO À IMPLEMENTAÇÃO                            | DE POLITICAS EM SAÚDE                             |                                                               | 😭 principal 🗴 sair<br>Nome - CPF: 00569151015 - <i>Codostrador</i>   V-001.12 |
|                                                                      |                                                   |                                                               |                                                                               |
|                                                                      | FUNDO DO MINISTÉRIO DA SAÚDE                      |                                                               |                                                                               |
|                                                                      | Selecione qual CNPJ vai ser utilizado na sessão:• |                                                               |                                                                               |
|                                                                      | Selecione                                         |                                                               | Selecionar                                                                    |
|                                                                      |                                                   |                                                               |                                                                               |
| Secretaria de Atenção à Saúde - S<br>Assessoria Técnica/Gabinete Sec | AS<br>retaria de Atenção à Saúde                  | SUPORTE Ligue: 136<br>E-mail: suporte.sistemas@datasus.gov.br |                                                                               |

#### 6. Na aba Proposta, selecione Cadastro;

|                                | A Shipe                                           |                                    |                                 |                         | NOME COD 18504 185747 - 040 497    |
|--------------------------------|---------------------------------------------------|------------------------------------|---------------------------------|-------------------------|------------------------------------|
| USUARIOS 🐨                     | WI SHULL                                          |                                    |                                 |                         | 10 VIE- CPF: 13894455747 - 040/457 |
|                                |                                                   |                                    |                                 |                         |                                    |
| NVIADAS AO                     | MINISTÉRIO DA SAÚDE                               |                                    |                                 |                         |                                    |
|                                |                                                   |                                    |                                 |                         |                                    |
| Nº proposa                     |                                                   |                                    | s <sup>o</sup> da pratestar     |                         |                                    |
| UF:                            | Selecione 🔻                                       | 3                                  | dunic pie:                      | Selecione               | *                                  |
| Rede / Programa:               | Selecione                                         | •                                  | ituação da proc <i>e</i> sta:   | Selecione               | -                                  |
| Componente/ Serviçor           | Selecione                                         |                                    | Pencëncias                      | Selector e              | •                                  |
| Proposta cadastrada entre as   | datas: Iniciat Fi                                 | nait                               |                                 |                         |                                    |
|                                | <sup>1</sup> 650                                  | usa                                | Limpar                          |                         |                                    |
| Legenda: 🕅 Visualiza           | ar pro costa 🛛 🗮 Imprimir anàlise 🔛 Visualgar anà | ilse 🔟 Detalhar situação c         | a proposa 🧿 Avencer             | 🕑 Vencida 📝 Ajusta      | r .                                |
| Docu me                        | nto complementar 🛛 📙 Alustar o ocumento complem   | erta.                              |                                 | State State             |                                    |
| Mostrar 10 T                   |                                                   |                                    |                                 | Filtro:                 |                                    |
| Nº UF Municício Fundo procesta | Rada/HrogramaComponente/sarvicoSituação           | Valor Volor<br>solicitado aprovado | valor valor<br>emperihado pogio | Data Uro<br>pogomento p | dem bancária Opções<br>lagamento   |
| Nenhum res, traco encontraco   | 1                                                 |                                    |                                 |                         |                                    |

- Na janela de CADASTRO DE PROPOSTA, informe se o CNPJ de acesso é o mesmo para o qual o recurso deverá ser destinado;
- 8. Selecione a Rede/Programa "Assistência Hospitalar";
- 9. Preencha a justificativa para solicitar o Leito;

10. Clique em "Novo Estabelecimento de Saúde" e será aberta a janela abaixo. Nesta, informe o Componente/Serviço e o CNES do estabelecimento ao qual o leito e estará vinculada. Se o CNES for validado, os demais campos serão automaticamente preenchidos, a exceção do Tipo de abrangência, que o Cadastrador deve preencher manualmente. Obs: Se for dois ou mais CNES, só ir clicando em "Novo Estabelecimento de saúde".

| SAIPS                                            |                             | 😭 principal 🔀 sair                                  |
|--------------------------------------------------|-----------------------------|-----------------------------------------------------|
| SISTEMA DE APOIO À IMPLEMENTAÇÃO DE POLITICAS EM | AÚDE                        | NOME - CPF: 13894435747 - CADASTRADOR   V-002.08.12 |
| PROPOSTA - USUARIOS -                            |                             |                                                     |
|                                                  |                             | NTER                                                |
| Componente / Serviço:•                           | Selecione <b>v</b> R\$ 0,00 |                                                     |
| CADASTRO DE ESTABELECIN                          | IENTO DE SAÚ DE             | VE ON DAY                                           |
| ESTABELECIMENTO DE S                             | ÚDE                         |                                                     |
| CNES do<br>estabelecimento de<br>saúde:*         | Validar                     |                                                     |
| Latitude:                                        | Longitude:                  |                                                     |
| Tipo de abrangência:*                            | Selecione                   |                                                     |
| População Total:                                 | 0                           |                                                     |
| População Mínima:                                | População Máxima:           |                                                     |
| Salvar                                           | Cancelar                    |                                                     |
|                                                  |                             |                                                     |

- **11.** Informe o tipo de abrangência (Municipal ou Regional/Estadual). Caso o hospital atenda mais de um município favor inserir todos.
- **12.** Ao salvar, você será novamente direcionado para a tela de CADASTRO DE PROPOSTA. Nesta, também clique em "salvar" e, após, "próxima etapa".

| Nome                                                                                                    | e                                                                                                    | CPF                                 | Dados do cadas | E-mail                                        |                                                                | Telefone                                | Cargo                                                                                    |
|----------------------------------------------------------------------------------------------------|----------------------------------------------------------------------------------------------------|-------------------------------------|----------------|-----------------------------------------------|----------------------------------------------------------------|-----------------------------------------|------------------------------------------------------------------------------------------|
|                                                                                                    |                                                                                                    |                                     |                |                                               |                                                                |                                         | Assessor                                                                                 |
| CNPJ                                                                                                    | 1                                                                                                    |                                     |                | Razão social/munic                            | ípio                                                           |                                         | 50<br>                                                                                   |
|                                                                                                    | F1                                                                                                    |                                     |                |                                               |                                                                |                                         |                                                                                          |
| Jsar o CNPJ de acesso cor                                                                                           | mo destinatário do benefi                                                                                | cio?•                               | ) Sim 🔿 Não    |                                               |                                                                |                                         |                                                                                          |
|                                                                                                    |                                                                                                    |                                     |                | -                                             |                                                                |                                         |                                                                                          |
| Rede / Programa:+                                                                                                   | Assistência Hospit                                                                                       | alar                                |                |                                               |                                                                |                                         |                                                                                          |
|                                                                                                    |                                                                                                    |                                     |                |                                               |                                                                |                                         |                                                                                          |
| ULETIFICATINA                                                                                                    |                                                                                                    |                                     |                |                                               |                                                                |                                         |                                                                                          |
| JUSTIFICATIVA                                                                                                    |                                                                                                    |                                     |                |                                               |                                                                |                                         |                                                                                          |
| JUSTIFICATIVA                                                                                                    |                                                                                                    |                                     |                |                                               |                                                                |                                         |                                                                                          |
| JUSTIFICATIVA                                                                                                    |                                                                                                    |                                     |                |                                               |                                                                |                                         |                                                                                          |
| JUSTIFICATIVA                                                                                                    |                                                                                                    |                                     |                |                                               |                                                                |                                         |                                                                                          |
| JUSTIFICATIVA                                                                                                    |                                                                                                    |                                     |                |                                               | Quantidade d                                                   | e caracteres restante                   | .:]<br>es: 3000                                                                          |
| JUSTIFICATIVA                                                                                                    |                                                                                                    |                                     |                |                                               | Quantidade d                                                   | e caracteres restante                   | .::<br>es: 3000                                                                          |
| JUSTIFICATIVA                                                                                                    |                                                                                                    |                                     |                |                                               | Quantidade d                                                   | e caracteres restante                   | ::1<br>es: 3000                                                                          |
| JUSTIFICATIVA<br>Justificativa:•<br>ESTABELECIMENTO I                                                               | DE SAÚDE                                                                                                 |                                     |                |                                               | Quantidade d                                                   | e caracteres restante                   | .::<br>es: 3000                                                                          |
| JUSTIFICATIVA<br>Justificativa:•<br>ESTABELECIMENTO I                                                               | DE SAÚDE                                                                                                 |                                     |                |                                               | Quantidade d                                                   | e caracteres restante                   | .::<br>es: 3000                                                                          |
| JUSTIFICATIVA<br>Justificativa:•<br>ESTABELECIMENTO I                                                               | DE SAÚDE                                                                                                 |                                     |                |                                               | Quantidade d                                                   | e caracteres restante                   | .::<br>es: 3000                                                                          |
| JUSTIFICATIVA<br>Justificativa:•<br>ESTABELECIMENTO I<br>Novo Estab                                                 | DE SAÚDE                                                                                                 | iço                                 | CNES/CEP       | Tipo de Abrangência                           | Quantidade d<br>Valor Solicitado                               | e caracteres restante<br>Valor Aprovado | es: 3000                                                                                 |
| JUSTIFICATIVA<br>Justificativa:•<br>ESTABELECIMENTO I<br>Novo Estab                                                 | DE SAÚDE<br>elecimento de Saúde<br>Componente / Serv<br>D DE SUPORTE VENTILATÓ                           | iço<br>RIO PULMONAR                 | CNES/CEP       | Tipo de Abrangência<br>Municipal              | Quantidade d<br>Valor Solicitado<br>R\$ 7.180,80               | e caracteres restanto<br>Valor Aprovado | ین<br>25: 3000<br>Opções                                                                 |
| JUSTIFICATIVA<br>Justificativa:•<br>ESTABELECIMENTO I<br>Novo Estab<br>HABILITAÇÃO DE LEITO<br>HABILITAÇÃO DE LEITO | DE SAÚDE<br>elecimento de Saúde<br>Componente / Serv<br>D DE SUPORTE VENTILATÓ<br>D DE SUPORTE VENTILATÓ | iço<br>RIO PULMONAR<br>RIO PULMONAR | CNES/CEP       | Tipo de Abrangência<br>Municipal<br>Municipal | Quantidade d<br>Valor Solicitado<br>R\$ 7.180,80<br>R\$ 478,72 | e caracteres restanto<br>Valor Aprovado | ین<br>25: 3000<br>این کرد<br>کرد<br>کرد<br>کرد<br>کرد<br>کرد<br>کرد<br>کرد<br>کرد<br>کرد |

13. Após clicar em "próxima etapa", você será direcionado para a tela QUESTIONÁRIOS. É nesta etapa que você irá preencher a maior parte referente a solicitação do leito. Preencha todos os campos necessários e, em seguida, clique em "salvar", caso queira fazer alguma alteração posterior e "enviar para o MS" para encerrar o cadastramento da proposta.

| QUESTIONÁRIOS                                                                                                    |                                           |                         |
|----------------------------------------------------------------------------------------------------|-------------------------------------------|-------------------------|
| QUESTIONÁRIO                                                                                                    |                                           |                         |
| ▼ HABILITAÇÃO DE LEITO DE SUPORTE VENTILATÓRIO PULMONAR                                                                                                    |                                           |                         |
| <ol> <li>Anexar Oficio do Gestor Estadual/Distrital e Municipal<br/>informando os estabelecimentos em que serão instalados os<br/>leitos de Suporte Ventilatório Pulmonar, com os respectivos<br/>números do Cadastro Nacional de Estabelecimentos de Saúde<br/>(CNES) e código IBGE; quantitativo de leitos de Suporte<br/>Ventilatório Pulmonar a serem habilitados; quantitativo de<br/>ventiladores em número adicional ao já existente no CNES. *</li> </ol> | Manual-SAIPS-RESPIRADORES-jul-2020.docx 🗑 |                         |
| 2. Anexar Declaração do Gestor Estadual/Distrital e Municipal<br>atestando que os estabelecimentos de saúde em que serão<br>instalados os leitos de Suporte Ventilatório Pulmonar atendem<br>os critérios da NOTA TÉCNICA № 141/2020/SEI/GRECS/GGTES<br>/DIRE1/ANVISA. *                                                                                                    | Manual-SAIPS-RESPIRADORES-jul-2020.docx   |                         |
| 3. Anexar Declaração do Gestor Estadual/Distrital e Municipal<br>atestando que os estabelecimentos de saúde em que serão<br>instalados os leitos de Suporte Ventilatório Pulmonar possuem<br>equipamentos, equipe multiprofissional e insumos para a<br>operacionalização dos leitos a serem habilitados. •                                                                                                    | Manual-SAIPS-RESPIRADORES-jul-2020.docx   |                         |
| 4. Anexar Cópia da Resolução CIB que aprova os<br>estabelecimentos de saúde em que serão instalados os leitos de<br>Suporte Ventilatório Pulmonar no Plano de Contingência dos<br>Estados. *                                                                                                    | Manual-SAIPS-RESPIRADORES-jul-2020.docx   |                         |
|                                                                                                    |                                           | Anterior <b>Próxima</b> |
| Enviar para MS Voltar Sa                                                                                                    | alvar Imprimir Descartar Pro              | posta                   |

#### **Observações importantes**

- Os arquivos que forem anexados devem ter tamanho máximo de 20MB. Os formatos suportados são: pdf, jpeg, png, flv.

- Após todas as etapas concluídas, acompanhe a proposta utilizando o número da proposta gerado pelo sistema.

- O portal do SAIPS também oferece um vídeo orientador que está disponível no link: <u>https://www.youtube.com/watch?v=qq\_puL-x1gs</u>

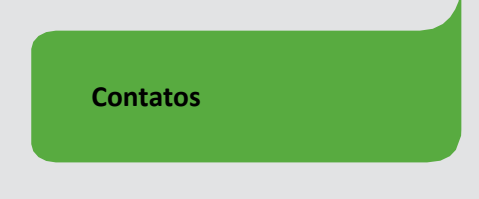

Coordenação Geral de Atenção Hospitalar, Domiciliar e de Urgência cgahd@saude.gov.br 61.3315.6134/6142/8979